## **Accessing Credential Manager**

Credential Manager allows you to view and delete your saved login information for websites, connected applications and networks.

- 1. To open Credential Manager, select the Start 🕊 button and search for Control Panel.
- 2. Select User Accounts > Credential Manager. From this screen, you can manage Web Credentials and Windows Credentials.

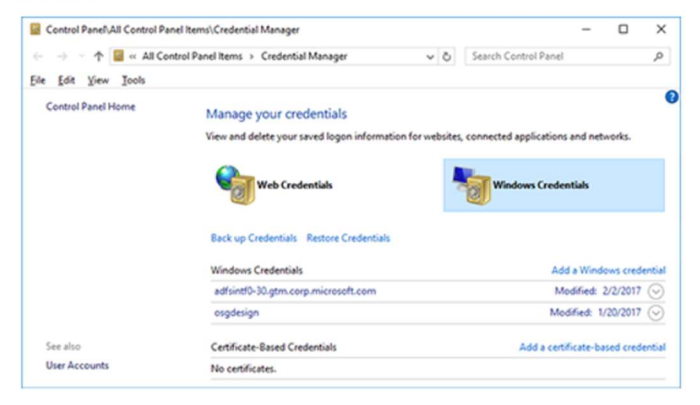

### 1. Click Windows Credentials

| ntrol Panel 🔸 All Control Panel Items 🔺 Credential Manager                                                                                                    |                                                                                            |
|----------------------------------------------------------------------------------------------------|--------------------------------------------------------------------------------------------|
| Manage your credentials                                                                                                    |                                                                                            |
| View and delete your saved logon information for w                                                                                                    | vebsites, connected applications and networks.                                             |
| Web Credentials                                                                                                    | Windows Credentials                                                                        |
|                                                                                                    |                                                                                            |
| Back up Credentials Restore Credentials                                                                                                    |                                                                                            |
| Back up Credentials Restore Credentials<br>Windows Credentials                                                                                                    | Add a Windows credential                                                                   |
| Back up Credentials Restore Credentials<br>Windows Credentials<br>No Windows credentials.                                                                             | Add a Windows credential                                                                   |
| Back up Credentials Restore Credentials<br>Windows Credentials<br>No Windows credentials.<br>Certificate-Based Credentials                                            | Add a Windows credential<br>Add a certificate-based credential                             |
| Back up Credentials Restore Credentials<br>Windows Credentials<br>No Windows credentials.<br>Certificate-Based Credentials<br>No certificates.                        | Add a Windows credential<br>Add a certificate-based credential                             |
| Back up Credentials Restore Credentials<br>Windows Credentials<br>No Windows credentials.<br>Certificate-Based Credentials<br>No certificates.<br>Generic Credentials | Add a Windows credential<br>Add a certificate-based credential<br>Add a generic credential |

- 2. In the "Windows Credentials" Section, click Add a windows Credential
- 3. Enter the following info to the fields: (items in the brackets [] are your credentials)
  - a. \\printmanagement.ad.scmn.net
  - b. ad\[StarID]
  - c. [StarID Password]

| ← → Y ↑ 🙆 > Control Panel > | All Control Panel Items > Credential Manag         | er > Add a Windows Credential                   | ~        |
|-----------------------------|----------------------------------------------------|-------------------------------------------------|----------|
|                             | Type the address of the websi                      | te or network location and your cred            | lentials |
|                             | Make sure that the user name and pass              | word that you type can be used to access the lo | cation.  |
|                             | Internet or network address                        | \\printmanagement.ad.scmp.net                   |          |
|                             | (e.g. myserver, server.company.com):<br>User name: | ad\[StarlD]                                     |          |
|                             | Password:                                          | •••••                                           |          |
|                             |                                                    |                                                 |          |
|                             |                                                    |                                                 | Cancel   |

4. Click OK, this should add "printmanagement.ad.scmn.net" under Windows Credentials

| el > | All Control Panel Items   | Credential Manager |
|------|---------------------------|--------------------|
|      | All Control Panel items / | Credential Mana    |

### Manage your credentials

View and delete your saved logon information for websites, connected applications and networks.

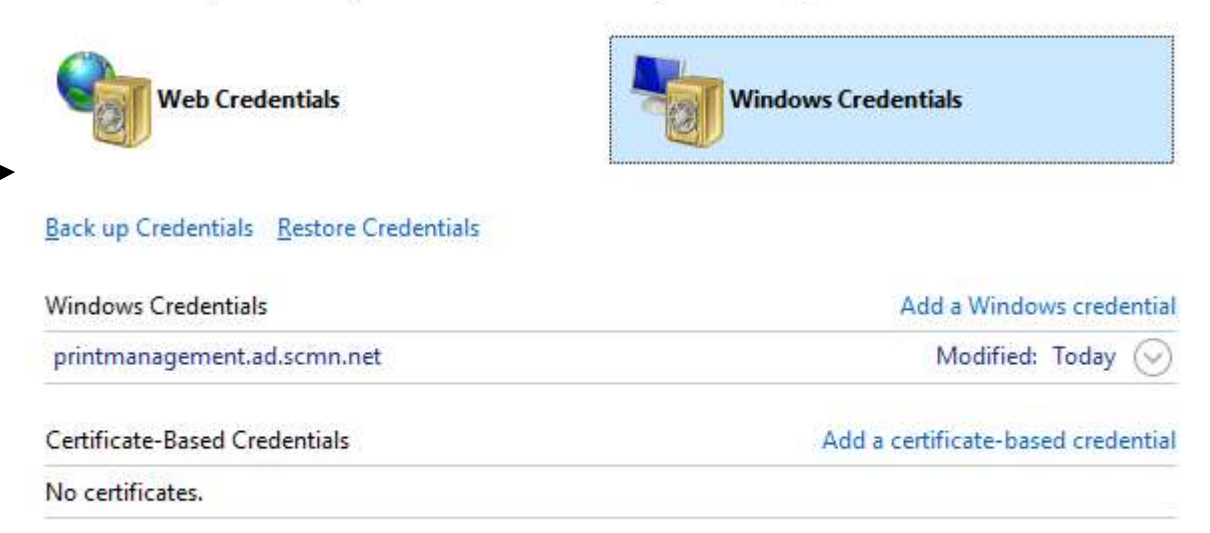

Generic Credentials

Add a generic credential

5. **Right Click the Windows Icon** (Lower left corner of the screen)

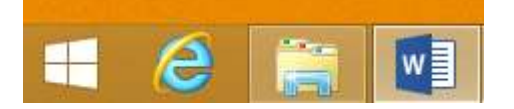

### 6. Click **Run**, and type: \\printmanagement.ad.scmn.net

| Programs and Features  |                                                        |
|------------------------|--------------------------------------------------------|
| Power Options          |                                                        |
| Event Viewer           |                                                        |
| System                 |                                                        |
| Device Manager         | / Run X                                                |
| Network Connections    |                                                        |
| Disk Management        | Type the name of a program folder document or interact |
| Computer Management    | resource, and Windows will open it for you.            |
| Command Prompt         |                                                        |
| Command Prompt (Admin) | Open: \\printmanagement.ad.scmn.net ~                  |
| Task Manager           |                                                        |
| Control Panel          |                                                        |
| File Explorer          | OK Cancel <u>B</u> rowse                               |
| Search                 |                                                        |
| Run                    |                                                        |
| Shut down or sign out  |                                                        |
| Desktop 📰              |                                                        |

#### 7. Press Enter or click OK

- 8. A printer list should appear, simply double click the printer you wish to add
  - a. Wait for the installation box to appear, and it will install itself
  - b. The dialogue box should say the printer was successfully added

| - o ×                           |                                       |                       |                        |                               | ement.ad.scmn.net                                                                                                    | 💻   🖸 📕 🖛   printmanag  |
|---------------------------------|---------------------------------------|-----------------------|------------------------|-------------------------------|----------------------------------------------------------------------------------------------------|-------------------------|
| 2                               |                                       |                       |                        |                               | View                                                                                                    | File Home Share         |
|                                 |                                       | Select all            | n * 📝 🔛 Open *         | X = New item                  | K Cut                                                                                                    | * 🖹 📋                   |
|                                 |                                       | Select none           | ess * Properties Zedit | y Delete Rename New Easy acce | Copy path Move Cop                                                                                                    | Pin to Quick Copy Paste |
|                                 |                                       | Invert selection      | - History              | - folder                      | Paste shortcut to - to -                                                                                                    | access                  |
|                                 |                                       | Select                | Open                   | Organize New                  | C                                                                                                    | Clipboard               |
| ✓ ♂ Search printmanagement.ad.s |                                       |                       |                        | :mn.net                       | work > printmanagement.ad.sc                                                                                                    | ← → ~ ↑ 💻 > Ne          |
|                                 | Etart                                 | MAIN LAPTOP CAPT 03   | AMAIN 1-353 01         | AMAIN 1-1578 01               | CTC C-105 01                                                                                                    |                         |
|                                 | TEK 1.100.01                          | MAIN LAPTOP CART 04   | MAIN 1-360 01          | AMAIN 1-164 01                | CTC C-1064 02                                                                                                    | 🖈 Quick access          |
|                                 | WebPrint - Black&White - HP or Konica | AMAIN M-171 01        | AMAIN 1-361 01         | MAIN 1-164 02                 | CTC C-1078 01                                                                                                    | Creative Cloud Files    |
|                                 | WebPrint - Color - HP or Konica       | MAIN MR-103 01        | MAIN 1-361 02          | MAIN 1-171 01                 | CTC C-116.01                                                                                                    | Creative cloud rifes    |
|                                 | web-print-hol-folder                  | BCClient              | MAIN 1-368C 01         | AMAIN 1-1784 01               | CTC C-128 01                                                                                                    | a OneDrive              |
|                                 | Z neo print net router                | PCDirectPrintMonitor  | MAIN 1-368L01          | MAIN 1-182 01                 | CTC C-128 02                                                                                                    | This DC                 |
|                                 |                                       | DC Palazza            | CAAAIN 1-270 01        | AANN 1-195 01                 | CTC C-129.01                                                                                                    | This PC                 |
|                                 |                                       | SCICC 1 112 02        | AMAIN 1-372 01         | AMAIN 1-195 01                | HEARTLAND 107 01                                                                                                    | Interview               |
|                                 |                                       | SCTCC 1 145C 01       | MAIN 1-372 02          | AMAIN 1,199 01                | CHEARTLAND 115 01                                                                                                    |                         |
|                                 |                                       | SCTCC 1 204 02        | AAAIN 1-224 01         | AAIN 1-204 02                 | HEARTLAND POIS OF                                                                                                    |                         |
|                                 |                                       | = SCTCC 1 260 01      |                        | AANN 1 215 01                 | THEARTLAND BODD OF                                                                                                    |                         |
|                                 |                                       | SCTCC 1 212 01        | AAIN 1 295 01          | ANN 1 215 01W                 | HEARTLAND BO25_01                                                                                                    |                         |
|                                 |                                       | Sciecc 1 22201        |                        |                               | THEARTEARD BOOK OF                                                                                                    |                         |
|                                 |                                       | SCICC_1_5255_01       |                        |                               | The second second secon |                         |
|                                 |                                       |                       |                        |                               |                                                                                                    |                         |
|                                 |                                       | SCICC_1_401A_02       | -MAIN_1-401A_02        | MAIN_1-252_01                 | SH28 H-11/ 01                                                                                                    |                         |
|                                 |                                       | SCICC_1_401C_01       | 2 MAIN_1-401C_01       |                               | 2 HSB_H-121_01                                                                                                    |                         |
|                                 |                                       |                       |                        |                               |                                                                                                    |                         |
|                                 |                                       | SCICC_140IH_01        | MAIN_1-401H_01         | MAIN_1-286_01                 | -H28_H-120F_01                                                                                                    |                         |
|                                 |                                       | SCICC_14015_01        | 2 MAIN_1-4010_01       |                               | CHSB_H-1200_01                                                                                                    |                         |
|                                 |                                       | SCICC_1_403_01        |                        | -MAIN_1-308_01                | 2 HSB_H-12/K_01                                                                                                    |                         |
|                                 |                                       | SCICC_1_404A_01       | MAIN_1-403_01          | TMAIN_1-309_01                | HSB_H-139J_01                                                                                                    |                         |
|                                 |                                       | SCICC_1_404D_01       | MAIN_1-404A_01         | MAIN_1-312_01                 | HSB_H-201_01                                                                                                    |                         |
|                                 |                                       | SCTCC_CTC_C_106_01    |                        | MAIN_1-316_01                 | HSB_H-215_01                                                                                                    |                         |
|                                 |                                       | 2 SCICC_CIC_C_128_01  |                        | -MAIN_1-320_01                | HSB_LAPTOP CART_01                                                                                                    |                         |
|                                 |                                       | SCTCC_HRTLND_B015     | MAIN_1-405_02          | MAIN_1-3235_01                | SRS_MAIN_1-401A_01                                                                                                    |                         |
|                                 |                                       | SCTCC_HSB_H_117_01    | MAIN_1-407_01          | MAIN_1-326_01                 | TISRS_MAIN_1-448_01                                                                                                    |                         |
|                                 |                                       | SCTCC_HSB_H_121_01    | MAIN_1-415_01          | MAIN_1-327_01                 | KonicaFollowMePrint                                                                                                    |                         |
|                                 |                                       | SCTCC_HSB_H_126G_01   | MAIN_1-420_01          | MAIN_1-329_01                 | MAIN_1-112_01                                                                                                    |                         |
|                                 |                                       | SCTCC_HSB_H_126G_02   | MAIN_1-448_01          | MAIN_1-330_01                 | MAIN_1-112_02                                                                                                    |                         |
|                                 |                                       | SCTCC_HSB_H_201_01    | MAIN_1-450_01          | MAIN_1-335_01                 | MAIN_1-123_01                                                                                                    |                         |
|                                 |                                       | SCTCC_MAIN_1_112_01   | MAIN_1-456_01          | MAIN_1-337_01                 | MAIN_1-132_01                                                                                                    |                         |
|                                 |                                       | SCTCC_MAIN_1_123_01   | MAIN_2-418_01          | MAIN_1-339_01                 | MAIN_1-133_01                                                                                                    |                         |
|                                 |                                       | SCTCC_MAIN_1_179_01   | MAIN_2-420_01          | MAIN_1-339_02                 | MAIN_1-140_01                                                                                                    |                         |
|                                 |                                       | SCTCC_MAIN_1_215_01   | MAIN_2-426_01          | main_1-341_01                 | MAIN_1-140_01_PCL                                                                                                    |                         |
|                                 |                                       | 2 SCTCC_MAIN_1_310_01 | AIN_2-458_01           | 2 MAIN_1-341_02               | AIN_1-140_01-old                                                                                                    |                         |
|                                 |                                       | SCTCC_MAIN_1_327_01   | 2-465_01               | 2 MAIN_1-345_01               | 2 MAIN_1-140_02                                                                                                    |                         |
|                                 |                                       | SCTCC_MAIN_1_329_01   | MAIN_2-477_01          | 2 MAIN_1-345_02               | AIN_1-140_03                                                                                                    |                         |
|                                 |                                       | SCTCC_MAIN_1_341_01   | MAIN_LAPTOP CART_01    | PMAIN_1-348_01                | 2 MAIN_1-149C_01                                                                                                    |                         |
|                                 |                                       | SCTCC_MAIN_1_401Q_01  | MAIN_LAPTOP CART_02    | AIN_1-352_01                  | 2 MAIN_1-155_01                                                                                                    |                         |

161 items

9. Repeat steps 8-11 to add additional Printers

# You will need to update your Credential Manager when you change your StarID password

8:: 📼

#### **Releasing Your Print Job**

In most cases on campus, your print will not print off unless you "release" it from our print server.

10. Go to the following URL: <u>http://printmanagement.ad.scmn.net:9191</u>

| ST. CLOUD<br>TECHNICAL & COMMUNITY<br>COLLEGE |                                  |  |  |  |  |  |
|-----------------------------------------------|----------------------------------|--|--|--|--|--|
|                                               |                                  |  |  |  |  |  |
| Aı                                            | nember of Minnesota State        |  |  |  |  |  |
| A r<br>Username                               | nember of Minnesota State StarID |  |  |  |  |  |
| A n<br>Username<br>Password                   | StarID                           |  |  |  |  |  |
| A n<br>Username<br>Password<br>Language       | StarID<br>English                |  |  |  |  |  |

11. Enter your StarID and password on the page and click "Log in"

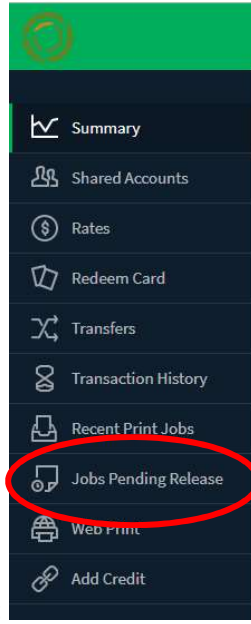

12. Click on the "Jobs Pending Release" button on the left side of the page:

13. You will be directed to the jobs pending release – select the print job you want to print, and click "Print"

| Shared Accounts       Image: States       Image: Card | 1 job pending release with cost \$0.04<br>Your balance:\$0.18<br>Release All Cancel All | ,                                   |                       |          |       | V Auto | ) refresh (52) Refresh Now |
|-------------------------------------------------------|-----------------------------------------------------------------------------------------|-------------------------------------|-----------------------|----------|-------|--------|----------------------------|
| 父,Transfers                                           | SUBMIT TIME 🕹                                                                           | PRINTER                             | DOCUMENT              | CLIENT   | PAGES | COST   | ACTION                     |
| Transaction History                                   | Oct 1, 2018 12:06:51 PM                                                                 | printmanagement\KonicaFollowMePrint | PaperCut MF : Summary | D1284833 | 1     | \$0.04 | [print] [cancel]           |
| Recent Print Jobs                                     |                                                                                         |                                     |                       |          |       |        | $\bigcirc$                 |
| Jobs Pending Release                                  |                                                                                         |                                     |                       |          |       |        |                            |
| A                                                     | 1                                                                                       |                                     |                       |          |       |        |                            |

14. Your print job should print soon at the printer you selected.